# 1. Пройти по адресу : <u>https://netschool.edu22.info</u>

| Министерство образования и науки Алтайского края<br>АИС "Сетевой регион. Образование"                                                                                                    |
|----------------------------------------------------------------------------------------------------|
| О Вхол лля ролителей                                                                                                    |
| О Вход для учащихся старше 14 лет                                                                                                    |
| В СФЕРЕ ОБРАЗОВАНИЯ<br>Вход для учащихся младше 14 лет                                                                                                    |
| Для входа через портал Госулуг необходима подтвержденная учётная запись (ЕСИА).<br>Ее можно оформить в <u>ближайшем</u> центре обслуживания пользователей.                                                                                                    |
| Инструкция по применению         840 кб           PDF         Скачать файл                                                                                                    |
|                                                                                                    |
| слуги<br>в, чем кажется Кака странования и<br>алтайского края Сетевой край. Образование Сетевой край. Образование Сетевой край. |
| Алтайский<br>государственный<br>университет<br>АБИТУРИЕНТ<br>АБИТУРИЕНТ                                                                                                    |
| Здесь можно войти без регистрации на Госуслугах                                                                                                    |

2. Заполнить правильно поля, ввести логин и пароль, выданные классным руководителем:

| Образовательная организац  | ция Орган управления |
|----------------------------|----------------------|
|                            |                      |
| Регион                     |                      |
| Алтаиский край             |                      |
| Хабарский район            | льный район          |
| Населённый пункт           |                      |
| Свердловское, с.           |                      |
| Тип ОО                     |                      |
| Общеобразовательная        |                      |
| Образовательная организаци | 19                   |
| МБОУ "Свердловская СОЦ     | U"                   |
| admin                      |                      |
|                            |                      |
| •••••                      |                      |
| Восстановить парол         | њ                    |
|                            | Войти                |

| 👌 МБОУ "Свердловская СОШ" Алтай 🗙 📑 Сетевой Город, Обр | изование. Уста 🗙 🔶 простоят на простоят на п |         |   |   |   | R |
|--------------------------------------------------------|----------------------------------------------------------------------------------------------------|---------|---|---|---|---|
| → C 🔒 netschool.edu22.info/asp/SetupSchool/            | CreateSecretAnswerToQuestion.asp                                                                                                    | on ☆    | 2 | - | Θ |   |
| 🗐 Установить контрольный вопрос и с                    | екретный ответ пользователя admin                                                                                                    |         |   |   |   |   |
| Выберите контрольный вопрос                            | Не выбрано                                                                                                    |         | ¥ |   |   |   |
| Ответ на вопрос для восстановления                     |                                                                                                    |         |   |   |   |   |
| пароля                                                 | Рекомендуется ввести одно слово.<br>Это слово, как и ваш пароль, не могут видеть другие пользователи системы                                                                                                    |         |   |   |   |   |
| • Контрольный вопрос - это вопрос, о<br>Забудете ero.  | твет на который знаете только Вы. Контрольный вопрос поможет восстановить пароль для входа в систему,                                                                                                    | если Вы |   |   |   |   |
| К Сохранить                                            |                                                                                                    |         |   |   |   |   |
|                                                        |                                                                                                    |         |   |   |   |   |
|                                                        |                                                                                                    |         |   |   |   |   |
| ) MБОУ "Свердловская СОШ" Алтай 🗙 📕 Сетевой Город. Обр | азование. Уста × +                                                                                                    |         |   | 0 |   |   |
| → C                                                    | CreateSecretAnswerToQuestion.asp 💁 🍕                                                                                                    | x 🎭     | • | Θ |   |   |
| Э Установить контрольный вопрос и о                    | екретный ответ пользователя admin                                                                                                    |         |   |   |   |   |
| Выберите контрольный вопрос                            | Не выбрано                                                                                                    | Ŧ       |   |   |   |   |
| Ответ на вопрос для восстановления<br>пароля           | Внимание! ×                                                                                                    |         |   |   |   |   |
|                                                        | Данные были изменены. Вы хотите продолжить без сохранения данных?                                                                                                    |         |   |   |   |   |
| * Контрольный вопрос - это вопрос,<br>забудете его.    | оль для входа в систему, если В                                                                                                    | Ы       |   |   |   |   |
| Сохранить                                              |                                                                                                    |         |   |   |   |   |

# 3. Зайти в почту:

| ← → C ● netschool.edu22.info/angular/school/announcements/                                                                                                    | x 🧟 🖷 🛛 🖯                                                               |
|----------------------------------------------------------------------------------------------------|-------------------------------------------------------------------------|
| Сетевой Город. Образование 31<br>МБОУ "Свердловская СОШ" текущий :                                                                                                    | марта 2020 г В системе работает 3 👤<br>2019/2020 уч.год 🔹 admin 🖞 Выход |
| Управление Планирование Обучение Расписание Журнал Отчеты Ресурсы                                                                                                    |                                                                         |
| <li>Доска объявлений</li>                                                                                                    | <u></u> Q ?                                                             |
|                                                                                                    | 🛛 Опправить 🌩 Удалить                                                   |
| Тема: Цифровой диктант 23.03.20 18:11 🗌 🌢                                                                                                    |                                                                         |
| Ребята! Приглашаем принять участие в федеральном проекте «Цифровой диктант» (далее – проект), который проводится в целях мониторинга<br>цифровой грамотности и вовлечения населения в реализацию мероприятий в рамках федерального проекта «Кадры для цифровой экономики»<br>национальной программы «Цифровая экономика Российской Федерации».                                                                                                    | admin                                                                   |
| Проект проводится с 28 марта по 11 апреля 2020 г. во всех регионах Российской Федерации, охватывает граждан двух возрастных групп: 14 – 18<br>лет, 18 лет и старше, и включает онлайн-тестирование на знание базовых интернет-программ, ориентирование и использование интернет-<br>сервисов, компьютерную грамотность, безопасность в интернете, сбор и анализ программ и проектов, связанных с повышением цифровой<br>грамотности населения.                                                                                                    |                                                                         |
| Онлайн-тесты для определения цифровой грамотности, а также Карта цифровых возможностей регионов, на которой аккумулируется информация<br>о проектах и программах по повышению цифровой грамотности населения регионов, размещены на <mark>сайте «Цифрового диктанта».</mark> Организация и<br>проведение проекта сопровождается информационной кампанией, которая носит просветительскую роль и призвана донести до граждан основы<br>цифровой культуры.                                                                                                    |                                                                         |
| На сегодняшний день проект остается одним из наиболее эффективных инструментов определения не только уровня цифровой грамотности<br>населения, но и качества реализации тех программ дополнительного образования, которые призваны этот уровень повысить.                                                                                                    |                                                                         |
| Будучи одним из национальных приоритетов, по определению Президента Российской Федерации, всеобщая цифровая грамотность позволит<br>обеспечить высокую цифровую культуру российских граждан, чтобы затем наращивать кадровые, интеллектуальные, технологические<br>преимущества России в цифровой экономике. Для достижения поставленной цели в рамках федерального проекта «Кадры для цифровой<br>экономики» обозначена задача усовершенствовать образовательные программы на всех уровнях – от школ до высших учебных заведений и<br>развернуть программы обучения для людей самых розных возрастов. |                                                                         |

| МБОУ "Свердловская СОШ" Алтай                        | ×       | Сете    | евой Город. Образование 🗙 🕂              | tradition in the second | and Amazon and Manad State | - •                 |       |       |       | 0                  |
|------------------------------------------------------|---------|---------|------------------------------------------|-------------------------|----------------------------|---------------------|-------|-------|-------|--------------------|
| ← → C 🔒 netschool.                                   | 🔒 Сетен | зой Гор | од. Образование. Просмотр почтовых сооби | цений - Google Chrome   |                            |                     | 1 ☆   |       | -     | θ                  |
| Сетерой Город Об                                     | 🗎 ne    | tschoo  | l.edu22.info/asp/Messages/MailBox.asp?   | at=2124637212745302971? | .957154&ver=1585653431393  |                     |       |       |       | 7.0                |
| итах МБОУ "Свердл                                    |         | Про     | смотр почтовых сообщени                  | ій                      |                            | •                   | систе | idmin | ပံ Bi | ь <u>т</u><br>ыход |
| правление Планирование                               | ~       | Созда   | ать 🕒 Удалить выделенные сообш           | цения                   |                            |                     |       |       |       |                    |
| Доска объявлени                                      |         | _       |                                          |                         |                            |                     |       |       | 20 Ç  | 23                 |
|                                                      | п       | очтов   | ая папка                                 | Входящие                |                            | •                   |       |       |       |                    |
|                                                      |         |         |                                          |                         | Сообщений: 43 из н         | их новых: 17        | ИТЬ ( | 🕒 Уда | алит  | Ъ                  |
| Тема: Цифровой диктан                                |         |         | От кого                                  |                         | Тема                       | Отправлено          |       |       |       |                    |
| Ребята! Приглашаем при                               |         |         | Евдокимова Ульяна (МБОУ "Свердлов        | ская СОШ")              | Уведомление о прочтении    | 31.03.2020<br>16:36 | An -  | 7     |       |                    |
| цифровой грамотности<br>национальной прогр           |         |         | Павлов Илья (МБОУ "Свердловская С        | ош")                    | Уведомление о прочтении    | 31.03.2020<br>14:22 | adm   | in    |       |                    |
| Проект проводится с 28<br>лет, 18 лет и старше, и вн |         |         | Энс Елизавета (МБОУ "Свердловская        | сош")                   | Уведомление о прочтении    | 31.03.2020<br>13:05 |       |       |       |                    |
| сервисов, компьютернун<br>грамотности населения.     |         |         | Салахова Валентина (МБОУ "Свердло        | вская СОШ")             | Уведомление о прочтении    | 31.03.2020<br>12:59 |       |       |       |                    |
| Онлайн-тесты для опред<br>о проектах и программа     |         |         | Часовских Карина (МБОУ "Свердловси       | кая СОШ")               | Уведомление о прочтении    | 31.03.2020<br>12:54 |       |       |       |                    |
| проведение проекта сог<br>цифровой культуры.         |         |         | Кучеренко Виктория (МБОУ "Свердло        | вская СОШ")             | Уведомление о прочтении    | 31.03.2020<br>12:49 |       |       |       |                    |
| На сегодняшний день пр<br>населения, но и качеств    |         |         | Куприенко Анжелика (МБОУ "Свердло        | овская СОШ")            | Уведомление о прочтении    | 31.03.2020<br>12:27 |       |       |       |                    |
| Будучи одним из национ<br>обеспечить высокую ци      |         |         | Павлова Анастасия (МБОУ "Свердлово       | ская СОШ")              | Уведомление о прочтении    | 31.03.2020<br>11:56 |       |       |       |                    |
| преимущества России в<br>экономики» обозначена       |         |         | Пряхин Кирилл (МБОУ "Свердловская        | а СОШ")                 | Уведомление о прочтении    | 31.03.2020<br>11:52 |       |       |       |                    |
| развернуть программы о                               | оучения | т для т | подел саных разпых возрастов.            |                         |                            | _                   |       |       |       |                    |

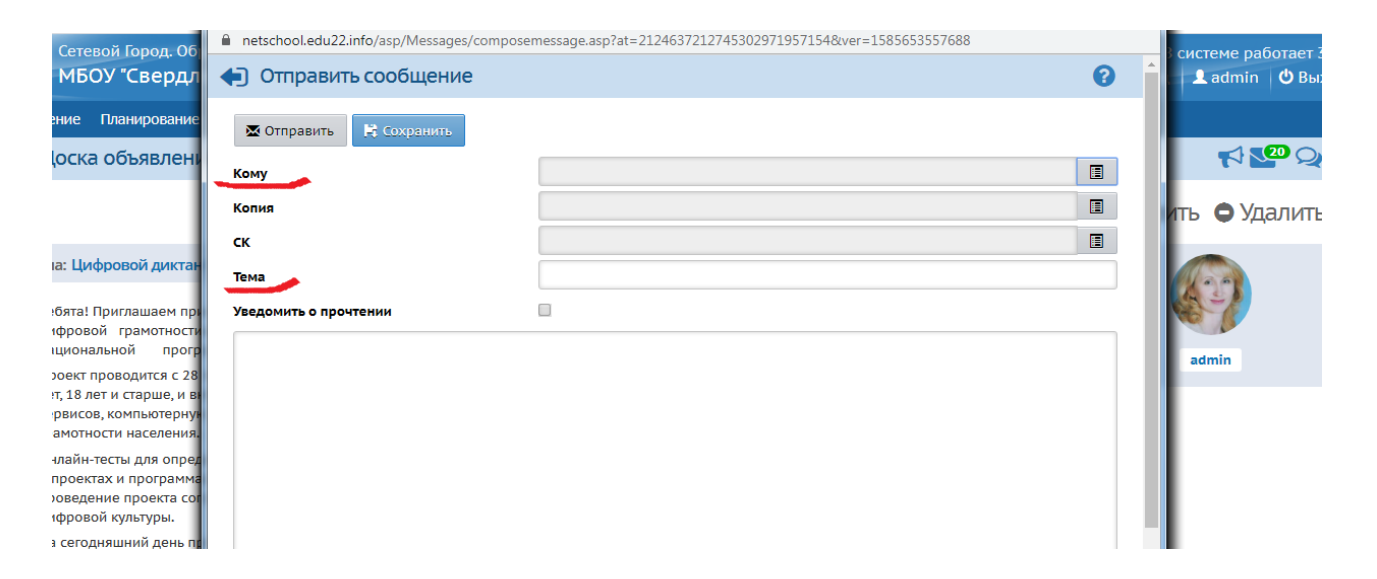

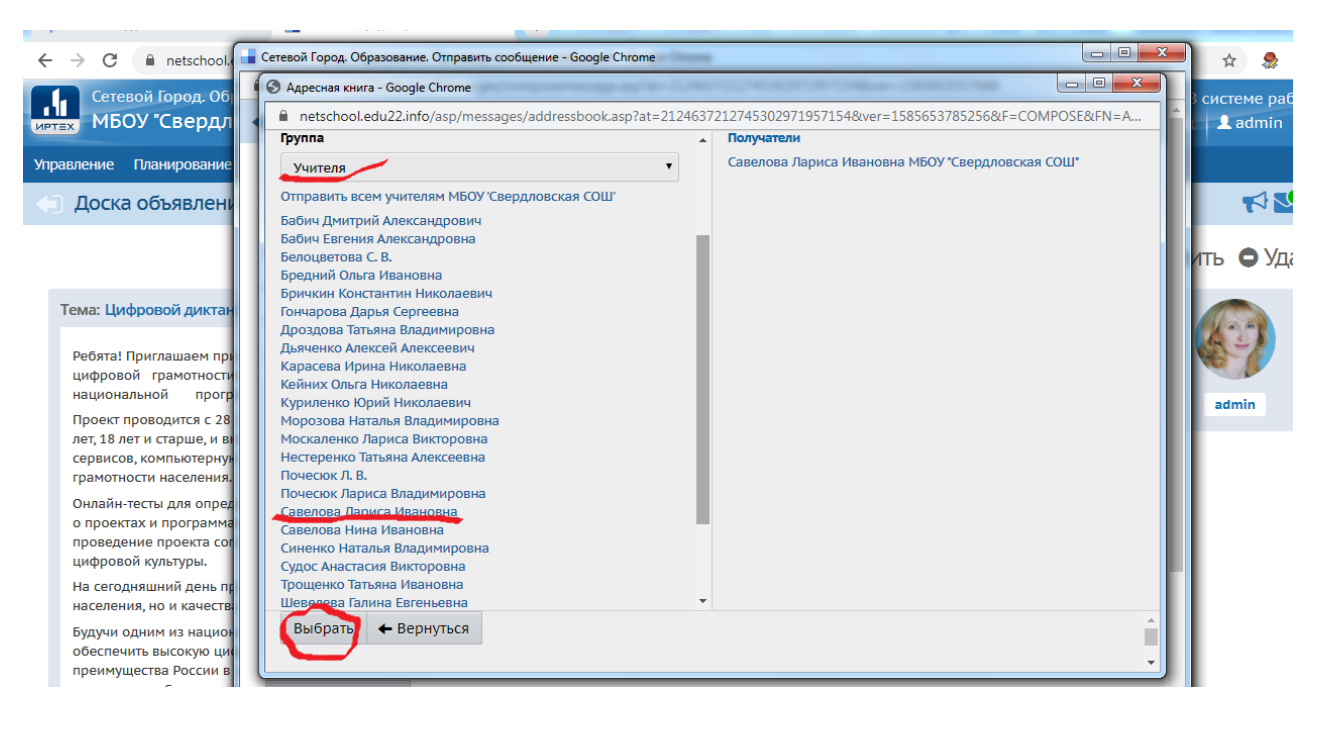

| Доска объявлени                                                                                                    | Кому                                                                                                    |                                                                                   | Савелова Лариса Ивановна МБОУ "Свердловская СОШ"                                      |          |
|----------------------------------------------------------------------------------------------------|----------------------------------------------------------------------------------------------------|-----------------------------------------------------------------------------------|---------------------------------------------------------------------------------------|----------|
|                                                                                                    | Копия                                                                                                    |                                                                                   |                                                                                       |          |
|                                                                                                    | CY.                                                                                                    |                                                                                   |                                                                                       |          |
|                                                                                                    | -                                                                                                    |                                                                                   |                                                                                       |          |
| ма: Цифровой диктан                                                                                                    | Тема                                                                                                    |                                                                                   |                                                                                       |          |
| ебята! Приглашаем при                                                                                                    | Уведомить о прочтении                                                                                        |                                                                                   |                                                                                       |          |
| ифровой грамотности                                                                                                    |                                                                                                    |                                                                                   |                                                                                       |          |
| ациональной прогр                                                                                                    |                                                                                                    |                                                                                   |                                                                                       |          |
| проект проводится с 28<br>пет, 18 лет и старше, и в                                                                                                    |                                                                                                    |                                                                                   |                                                                                       |          |
| ервисов, компьютерную                                                                                                    |                                                                                                    |                                                                                   |                                                                                       |          |
| рамотности населения.<br>)нлайн-тесты для опрег                                                                                                    |                                                                                                    |                                                                                   |                                                                                       |          |
| проектах и программа                                                                                                    |                                                                                                    |                                                                                   |                                                                                       |          |
| іроведение проекта сог<br>цифровой культуры.                                                                                                    |                                                                                                    |                                                                                   |                                                                                       |          |
| la сегодняшний день пр                                                                                                    |                                                                                                    |                                                                                   |                                                                                       |          |
| аселения, но и качеств                                                                                                    |                                                                                                    |                                                                                   |                                                                                       |          |
| удучи одним из национ                                                                                                    |                                                                                                    |                                                                                   |                                                                                       |          |
| реимущества России в                                                                                                    | Прикрепить файл                                                                                              |                                                                                   |                                                                                       |          |
| кономики» обозначена                                                                                                    |                                                                                                    |                                                                                   |                                                                                       |          |
|                                                                                                    |                                                                                                    |                                                                                   |                                                                                       |          |
|                                                                                                    |                                                                                                    |                                                                                   |                                                                                       |          |
| Coronaŭ Fanan Of                                                                                                    |                                                                                                    | una Gasala Chrama                                                                 |                                                                                       |          |
| Сетевой Город. Об                                                                                                    | разование. Отправить сообщен                                                                                 | ние - Google Chrome                                                               |                                                                                       |          |
| Сетевой Город. Об                                                                                                    | разование. Отправить сообщен<br>22.info/asp/Messages/compo                                                   | ние - Google Chrome<br>osemessage.asp?at=                                         | =2124637212745302971957154&ver=1585653557688                                          |          |
| Cетевой Город. Об<br>netschool.edu2                                                                                                    | разование. Отправить сообщен<br>22.info/asp/Messages/compo<br>1ТЬ СООБЩЕНИЕ                                  | ние - Google Chrome<br>osemessage.asp?at=                                         | =2124637212745302971957154&ver=1585653557688                                          |          |
| Сетевой Город. 06<br>пetschool.edu2<br>Отправи                                                                                                    | разование. Отправить сообщен<br>22.info/asp/Messages/compc<br>IT <mark>ь сообщение</mark>                    | ние - Google Chrome<br>osemessage.asp?at=                                         | =2124637212745302971957154&ver=1585653557688                                          | <b>?</b> |
| <ul> <li>Сетевой Город. Об</li> <li>netschool.edu2</li> <li>Отправи</li> <li>Отправить</li> </ul>                                                                                                    | разование. Отправить сообщен<br>22.info/asp/Messages/compo<br>пть сообщение<br>К Сохранить                   | ние - Google Chrome<br>osemessage.asp?at-                                         | =2124637212745302971957154&ver=1585653557688                                          |          |
| <ul> <li>Сетевой Город. 06</li> <li>netschool.edu2</li> <li>Отправи</li> <li>Отправить</li> </ul>                                                                                                    | разование. Отправить сообщен<br>22.info/asp/Messages/compo<br>ITE COOБЩЕНИЕ<br>Кохранить<br>Отправить        | ние - Google Chrome<br>osemessage.asp?at=<br>Савелова Па                          | =2124637212745302971957154&ver=1585653557688                                          |          |
| Сетевой Город. Об     пеtschool.edu2     Отправи     Сотправить     Кому                                                                                                    | разование. Отправить сообщен<br>22.info/asp/Messages/compo<br>ITЬ СООБЩЕНИЕ<br>Сохранить<br>Отправить        | ние - Google Chrome<br>osemessage.asp?at-<br>Савелова Лај                         | =2124637212745302971957154&ver=1585653557688<br>риса Ивановна МБОУ "Свердловская СОШ" | 0        |
| <ul> <li>Сетевой Город. Об</li> <li>netschool.edu2</li> <li>Отправить</li> <li>Кому</li> <li>Копия</li> </ul>                                                                                                    | разование. Отправить сообщен<br>22.info/asp/Messages/compo<br>ITБ СООБЩЕНИЕ<br>Сохранить<br>Отправить        | ние - Google Chrome<br>osemessage.asp?at-<br>Савелова Лај                         | =2124637212745302971957154&ver=1585653557688<br>риса Ивановна МБОУ "Свердловская СОШ" |          |
| <ul> <li>Сетевой Город. Об</li> <li>netschool.edu2</li> <li>OTПравить</li> <li>Кому</li> <li>Копия</li> <li>СК</li> </ul>                                                                                                    | разование. Отправить сообщен<br>22.info/asp/Messages/compo<br>ITE COOБЩЕНИЕ<br>Сохранить<br>Отправить        | ние - Google Chrome<br>osemessage.asp?at-<br>Савелова Ла                          | =2124637212745302971957154&ver=1585653557688<br>риса Ивановна МБОУ "Свердловская СОШ" |          |
| <ul> <li>Сетевой Город. 06</li> <li>netschool.edu2</li> <li>Отправить<br/>Кому</li> <li>Копия</li> <li>СК</li> <li>Тема</li> </ul>                                                                                                    | разование. Отправить сообщен<br>22.info/asp/Messages/compo<br>ITЬ СООБЩЕНИЕ<br>Сохранить<br>Отправить        | ние - Google Chrome<br>osemessage.asp?at-<br>Савелова Лај<br>Тест                 | =2124637212745302971957154&ver=1585653557688<br>риса Ивановна МБОУ "Свердловская СОШ" |          |
| <ul> <li>Сетевой Город. 06</li> <li>netschool.edu2</li> <li>OTПРАВИ</li> <li>ОТПРАВИТЬ</li> <li>Кому</li> <li>Копия</li> <li>СК</li> <li>Тема</li> </ul>                                                                                                    | разование. Отправить сообщен<br>22.info/asp/Messages/compo<br>ITЬ СООБЩЕНИЕ<br>Сохранить<br>Отправить        | ние - Google Chrome<br>osemessage.asp?at-<br>Савелова Лај<br>Тест                 | =2124637212745302971957154&ver=1585653557688<br>риса Ивановна МБОУ "Свердловская СОШ" |          |
| <ul> <li>Сетевой Город. 06</li> <li>netschool.edu2</li> <li>Отправить</li> <li>Котия</li> <li>СК</li> <li>Тема</li> <li>Уведомить о при</li> </ul>                                                                                                    | разование. Отправить сообщен<br>22.info/asp/Messages/compo<br><b>ITЬ СООБЩЕНИЕ</b><br>Сохранить<br>Отправить | ние - Google Chrome<br>osemessage.asp?at=<br>Савелова Ла<br>Савелова Ла<br>Гест   | =2124637212745302971957154&ver=1585653557688<br>риса Ивановна МБОУ "Свердловская СОШ" |          |
| <ul> <li>Сетевой Город. 06</li> <li>netschool.edu2</li> <li>ОТПРАВИ</li> <li>ОТПРАВИТЬ</li> <li>Кому</li> <li>Копия</li> <li>СК</li> <li>Тема</li> <li>Уведомить о пр</li> </ul>                                                                                                    | разование. Отправить сообщен<br>22.info/asp/Messages/compo<br>ITЬ СООБЩЕНИЕ<br>Сохранить<br>Отправить        | ние - Google Chrome<br>osemessage.asp?at=<br>Савелова Лај<br>Пест                 | =2124637212745302971957154&ver=1585653557688<br>риса Ивановна МБОУ "Свердловская СОШ" |          |
| <ul> <li>Сетевой Город. 06</li> <li>netschool.edu2</li> <li>ОТПРАВИ</li> <li>ОТПРАВИТЬ</li> <li>Кому</li> <li>Копия</li> <li>СК</li> <li>Тема</li> <li>Уведомить о пр</li> </ul>                                                                                                    | разование. Отправить сообщен<br>22.info/asp/Messages/compo<br>ITЬ СООБЩЕНИЕ<br>Сохранить<br>Отправить        | ние - Google Chrome<br>osemessage.asp?at=<br>Савелова Лај<br>Савелова Лај<br>Тест | =2124637212745302971957154&ver=1585653557688<br>риса Ивановна МБОУ "Свердловская СОШ" |          |
| <ul> <li>Сетевой Город. 06</li> <li>netschool.edu2</li> <li>OTПРАВИТЬ</li> <li>Кому</li> <li>Копия</li> <li>СК</li> <li>Тема</li> <li>Уведомить о пр</li> </ul>                                                                                                    | разование. Отправить сообщен<br>22.info/asp/Messages/compo<br>ITЬ СООБЩЕНИЕ<br>Сохранить<br>Отправить        | ние - Google Chrome<br>osemessage.asp?at=<br>Савелова Лај<br>Гест                 | =2124637212745302971957154&ver=1585653557688<br>риса Ивановна МБОУ "Свердловская СОШ" |          |
| <ul> <li>Сетевой Город. 06</li> <li>netschool.edu2</li> <li>ОТПРАВИ</li> <li>ОТПРАВИТЬ</li> <li>Кому</li> <li>Копия</li> <li>СК</li> <li>Тема</li> <li>Уведомить о пр</li> </ul>                                                                                                    | разование. Отправить сообщен<br>22.info/asp/Messages/compo<br>ITЬ СООБЩЕНИЕ<br>Сохранить<br>Отправить        | ние - Google Chrome<br>osemessage.asp?at=<br>Савелова Лај<br>Гест                 | =2124637212745302971957154&ver=1585653557688<br>риса Ивановна МБОУ "Свердловская СОШ" |          |
| <ul> <li>Сетевой Город. 06</li> <li>netschool.edu2</li> <li>ОТПРАВИ</li> <li>ОТПРАВИТЬ</li> <li>Кому</li> <li>Копия</li> <li>СК</li> <li>Тема</li> <li>Уведомить о пр</li> <li>Вана</li> </ul>                                                                                                    | разование. Отправить сообщен<br>22.info/asp/Messages/compo<br><b>ПЪ СООБЩЕНИЕ</b>                            | ние - Google Chrome<br>osemessage.asp?at=<br>Савелова Лај<br>Гест                 | =2124637212745302971957154&ver=1585653557688<br>риса Ивановна МБОУ "Свердловская СОШ" |          |
| <ul> <li>Сетевой Город. 06</li> <li>netschool.edu2</li> <li>OTПРАВИТЬ</li> <li>Кому</li> <li>Копия</li> <li>СК</li> <li>Тема</li> <li>Уведомить о пр</li> <li>В</li> <li>В<td>разование. Отправить сообщен<br/>22.info/asp/Messages/compo<br/>ITЬ СООБЩЕНИЕ<br/>Сохранить<br/>Отправить</td><td>ние - Google Chrome<br/>osemessage.asp?at=<br/>Савелова Лај<br/>Гест</td><td>=2124637212745302971957154&amp;ver=1585653557688<br/>риса Ивановна МБОУ "Свердловская СОШ"</td><td></td></li></ul> | разование. Отправить сообщен<br>22.info/asp/Messages/compo<br>ITЬ СООБЩЕНИЕ<br>Сохранить<br>Отправить        | ние - Google Chrome<br>osemessage.asp?at=<br>Савелова Лај<br>Гест                 | =2124637212745302971957154&ver=1585653557688<br>риса Ивановна МБОУ "Свердловская СОШ" |          |
| <ul> <li>Сетевой Город. 06</li> <li>netschool.edu2</li> <li>ОТПРАВИ</li> <li>ОТПРАВИТЬ</li> <li>Кому</li> <li>Копия</li> <li>СК</li> <li>Тема</li> <li>Уведомить о пр</li> <li>Вала</li> <li>Ала</li> </ul>                                                                                                    | разование. Отправить сообщен<br>22.info/asp/Messages/compo<br>ITЬ СООБЩЕНИЕ<br>Сохранить<br>Отправить        | ние - Google Chrome<br>osemessage.asp?at=<br>Савелова Лај<br>Гест                 | =2124637212745302971957154&ver=1585653557688<br>риса Ивановна МБОУ "Свердловская СОШ" |          |
| <ul> <li>Сетевой Город. 06</li> <li>netschool.edu2</li> <li>ОТПРАВИ</li> <li>ОТПРАВИТЬ</li> <li>Кому</li> <li>Копия</li> <li>СК</li> <li>Тема</li> <li>Уведомить о пр</li> <li>Вала</li> <li>Ала</li> <li>Ала</li> </ul>                                                                                                    | разование. Отправить сообщен<br>22.info/asp/Messages/compo<br><b>пть сообщение</b>                           | ние - Google Chrome<br>osemessage.asp?at=<br>Савелова Лај<br>Гест                 | =2124637212745302971957154&ver=1585653557688<br>риса Ивановна МБОУ "Свердловская СОШ" |          |
| <ul> <li>Сетевой Город. 06</li> <li>netschool.edu2</li> <li>ОТПРАВИ</li> <li>ОТПРАВИТЬ</li> <li>Кому</li> <li>Копия</li> <li>СК</li> <li>Тема</li> <li>Уведомить о пр</li> <li>Уведомить о пр</li> </ul>                                                                                                    | разование. Отправить сообщен<br>22.info/asp/Messages/compo<br><b>пть сообщение</b>                           | ние - Google Chrome<br>osemessage.asp?at=<br>Савелова Лај<br>Гест                 | =2124637212745302971957154&ver=1585653557688<br>риса Ивановна МБОУ "Свердловская СОШ" |          |
| <ul> <li>Сетевой Город. 06</li> <li>netschool.edu2</li> <li>ОТПРАВИТЬ</li> <li>Кому</li> <li>Копия</li> <li>СК</li> <li>Тема</li> <li>Уведомить о пр</li> <li>В</li> <li>В</li> <li>В</li> <li>В</li> </ul>                                                                                                    | разование. Отправить сообщен<br>22.info/asp/Messages/compo<br><b>пть сообщение</b>                           | ние - Google Chrome<br>osemessage.asp?at=<br>Савелова Лај<br>Гест                 | =2124637212745302971957154&ver=1585653557688<br>риса Ивановна МБОУ "Свердловская СОШ" |          |
| <ul> <li>Сетевой Город. 06</li> <li>netschool.edu2</li> <li>ОТПРАВИТЬ</li> <li>Кому</li> <li>Кому</li> <li>Копия</li> <li>СК</li> <li>Тема</li> <li>Уведомить о пр</li> <li>В</li> <li>В&lt;</li></ul>                                                                                                    | разование. Отправить сообщен<br>22.info/asp/Messages/compo<br><b>пть сообщение</b>                           | ние - Google Chrome<br>osemessage.asp?at=<br>Савелова Лај<br>Гест                 | =2124637212745302971957154&ver=1585653557688<br>риса Ивановна МБОУ "Свердловская СОШ" |          |

## Почта в системе "Сетевой Город"

Система "Сетевой Город" имеет встроенную почтовую систему. Для того, чтобы ей пользоваться, пользователь должен иметь право доступа **Отправлять и получать почтовые сообщения**. По умолчанию, такое право доступа дано всем пользователям системы вне зависимости от их роли. Встроенная почтовая система не требует доступа к Интернету и позволяет пользователям системы общаться, не выходя за ее пределы.

#### Просмотр списка почтовых сообщений

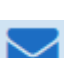

Чтобы войти в свой почтовый ящик, вам нужно нажать иконку **с** в правом верхнем углу экрана системы. Все сообщения распределены по четырем папкам: **Входящие**, **Черновики**, **Отправленные** и **Удалённые**. Переключение между папками осуществляется с помощью выпадающего списка **Почтовая папка**. В папке **Входящие** находятся сообщения, адресованные вам. Если у вас есть в ней непрочитанные сообщения, то

будет отображаться картинка с количеством непрочитанных сообщений, например, так:

Папка **Черновики** содержит уже написанные, но еще не отправленные письма. Такие письма могут быть впоследствии отредактированы (если нужно) и отосланы. В папке **Отправленные** находятся письма, которые вы уже отправили ранее. И, наконец, в папке **Удалённые** содержатся письма, которые вы удалили из какой-либо из трех предыдущих папок.

## Просмотр содержимого письма

Для просмотра содержимого письма нужно нажать на имя отправителя в колонке От кого.

Сообщения можно отсортировать по имени отправителя, теме письма или его дате. Для этого нужно нажать на ссылку в заголовке соответствующего столбца.

#### Как восстановить письмо из папки "Удалённые"?

Если письмо было удалено по ошибке, то его можно восстановить. Для этого:

- 1) перейдите в папку Удалённые,
- 2) поставьте галочку в колонке слева от имени отправителя,
- 3) под таблицей нажмите кнопку **Переместить выделенные сообщения в папку Входящие**. Отмеченные сообщения будут перемещены в папку **Входящие**.

#### Выбор адресата

Для создания нового сообщения надо, кроме текста самого письма, ввести его тему и задать адресатов (получателей письма). Получатели письма выбираются с помощью адресной книги, которая вызывается нажатием на иконку 🖾. Вы можете послать письмо одному или сразу нескольким пользователям, которые указываются в строке Кому. В строках Копия и СК (скрытая копия) указываются пользователи, которые получат копию письма.

Разница между **Копия** и **СК** состоит в том, что в случае, если пользователь указывается в строке **Копия**, непосредственный адресат (указанный в строке **Кому**) будет видеть в заголовке письма, что копия этого письма отправлена еще и другому пользователю. В случае, если пользователь указывается в строке **СК** (скрытая копия), то он получит копию письма, но адресат (указанный в строке **Кому**) не получит информации об этом.

Кнопка **Присоединить файл** позволяет указать на диске произвольный файл и присоединить его к письму. Размер файла в данном случае ограничен **8 Мбайт**. <u>Подробнее об ограничениях на размер присоединяемых</u> <u>файлов в системе</u>

В тексте сообщений ссылки на локальные и сетевые ресурсы автоматически подсвечиваются, см. <u>Правила</u> подсветки ссылок.

#### Отправка готовых писем и черновики

После создания сообщения, темы и выбора адресата вы можете отправить письмо немедленно, либо сохранить его, чтобы отправить позже. Чтобы отправить письмо сразу, вам достаточно нажать кнопку **Отправить**. Если вы хотите сохранить сообщение, но пока не отправлять его, то нажмите кнопку **Сохранить**. В этом случае письмо будет помещено в папку **Черновики**, из которой вы сможете впоследствии его извлечь.

Для того, чтобы узнать, прочел ли получатель письмо, при создании письма поставьте галочку "Отправить автоматическое уведомление о прочтении".

#### Как отправить письмо из "Сетевого Города" на внешний e-mail?

Для любого пользователя "Сетевого Города" можно указать в качестве контактного адреса внешний e-mail, и в этом случае он сможет получать почту при помощи обычной почтовой программы. Для этого нужно:

- 1. В сведениях об этом пользователе указать **Предпочтительный способ связи**: **E-mail** и ввести соответствующий адрес e-mail.
- 2. В интерфейсе Администратора сервера "Сетевого Города", в экране Настройки, в разделе Настройки почты:
  - ввести настройки SMTP-сервера, через который должна отправляться почта;
  - ввести действующий адрес электронной почты в поле "E-mail администратора сервера";
  - нажать кнопку Тестировать, чтобы и убедиться, что почтовые настройки введены верно.

(руководство для Администратора сервера находится в отдельном документе)

#### Особенности оформления письма, отправленного из "Сетевого Города" на внешний еmail

- Если отправитель письма имеет **Предпочительный способ связи:** <u>E-mail</u>, то в поле "От кого:" будет указан тот e-mail, который указан в личной карточке отправителя сообщения.
- Если отправитель письма имеет Предпочительный способ связи: <u>Сообщения системы "Сетевой Город.</u> <u>Образование"</u>, то, поскольку ему нельзя прислать e-mail на внутренний почтовый ящик Сетевого Города, - то в поле "От кого:" будет указан e-mail администратора сервера.
- В любом случае письмо будет завершаться надписью:
- "Это письмо сформировано из системы "Сетевой Город. Образование". Не нужно отвечать на адрес, с которого пришло письмо."

#### Просмотр содержимого письма

На этом экране вы можете прочитать содержимое письма, увидеть, кто и когда его отправил, кому (кроме вас) оно адресовано, кто получил копии письма. Если к письму присоединён файл, можно открыть этот файл или

сохранить на своём компьютере.

Здесь же вы можете ответить на это письмо, переслать его другому пользователю, распечатать, переместить в другую папку или удалить.